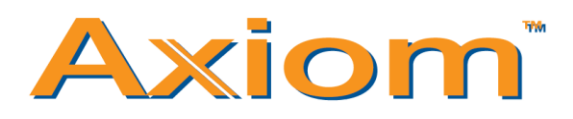

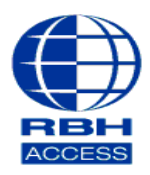

## Technical Guide

## Adding Cards to a Database – Axiom V

At the top of the main software screen, select **Database**, then **Cardholders** from the drop down list that appears.

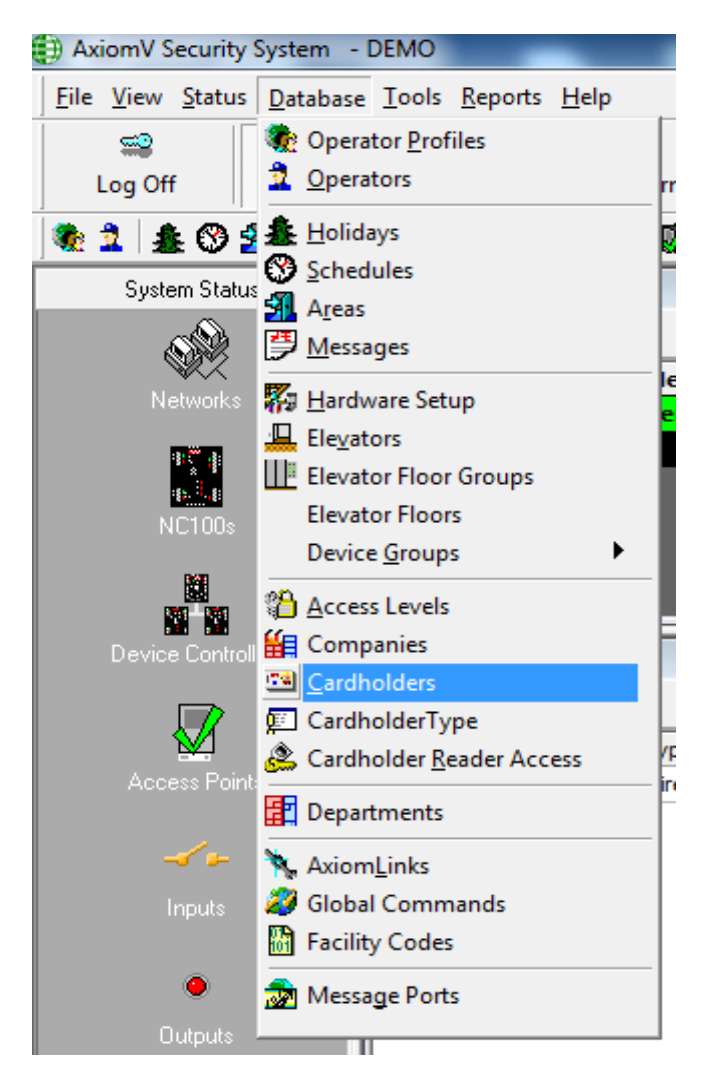

Select 'New' and enter the relevant fields with Card Number, Last Name and First Name.

| 📬 Cardholders                                                                                                    |                         | X                         |
|----------------------------------------------------------------------------------------------------|-------------------------|---------------------------|
| Save 🖳 Edit Apply 🏷 Cancel                                                                                                    | Duplicate Card 🗎 Copy 🔻 | 🔀 Delete 🔒 Delete SAL 🛛 🐥 |
| Card Number Last Name<br>123456 Card                                                                                                    | First Name<br>Test      | Initials                  |
| Cardholder Type<br>General Personal Options CodeLinks Com                                                                                                    | npany Photo             |                           |
| Status Card Type<br>Active Normal<br>Issue Level PIN Code Usage Count<br>0 ÷ 255 ÷<br>Activation Date<br>10/10/2016 • 00:00:00 ÷<br>Deactivation Date<br>10/10/2016 • 00:00:00 ÷<br>Standard Access Level Special Access L | evels Notes             |                           |
|                                                                                                    |                         |                           |
| 🛛 🚽 New Record                                                                                                    |                         |                           |

If a keypad is in use please enter the code as per below

| Cardholders                                                                                                    |                                                                                   |                |          |          | _       |          | ×       |
|----------------------------------------------------------------------------------------------------|-----------------------------------------------------------------------------------|----------------|----------|----------|---------|----------|---------|
| 🖀 New 📑 Edit 🖉                                                                                                    | Apply 🔊 Cancel                                                                    | Duplicate Card | 🗈 Copy 🔹 | X Delete | 🔒 De    | lete SAL | >><br>• |
| Card Number Last                                                                                                    | Name                                                                              | First Nam      | e        | Ir       | nitials |          |         |
| Cardholder Type                                                                                                    | ne   Codel inke   Compa                                                           | Photo ]        |          | ,        |         |          |         |
| Status<br>Active<br>Issue Level<br>Issue Level<br>Is | Card Type  Normal  de Usege Count 255 + 00.00.00 + 00.00.00 + Special Access Leve | els Notes      |          |          |         |          |         |
| Access Le                                                                                                    | vel<br>Master                                                                     |                |          |          |         |          |         |
|                                                                                                    |                                                                                   |                |          |          |         | Þ        | DI      |

Select the **Standard Access Level** tab, and then select the '...' browsing icon under **Access Level**.

| 📧 Cardholders                                                                                                    | ×                |
|----------------------------------------------------------------------------------------------------|------------------|
| 🛛 🖬 Save 💷 Edit Apply 🍤 Cancel 🖉 Duplicate Card 🗈 Copy 🕞 🔀 Delete 🔒 Delete S                                                                                                    | AL               |
| Card Number     Last Name     First Name     Initials       123456     Card     Test     Initials       Cardholder Type     Image: Company Photo     Image: Company Photo                             |                  |
| Status     Card Type       Active     Normal       Issue Level     PIN Code       Usage Count     0       0     255       Activation Date       10/10/2016     00:00:00       10/10/2016     00:00:00 |                  |
| Standard Access Level     Special Access Levels     Notes                                                                                                    |                  |
|                                                                                                    |                  |
|                                                                                                    | $\triangleright$ |

Select the desired Access Level, in this example it is Master, and then select Ok.

| Select a | ccess Level<br>The list contains all access levels defined in the system |
|----------|--------------------------------------------------------------------------|
|          | D Location<br>1 Master                                                   |
|          | Details None Ok Cancel                                                   |

Now select **Save** at the top left of the Cardholder window.

Repeat Steps 2 through 5 to add additional cards to the database.